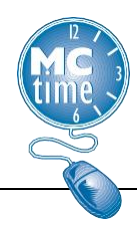

Montgomery County's Earned Sick and Safe Law is effective October 1, 2016. Regular and Temporary employees must record time differently.

<u>REGULAR Employees</u>: Do not earn **Sick and Safe Leave** but must use an **Accrual Code** to designate **Sick and Safe Leave** qualifying absences using the following leave types.

### Pay Codes

- o Sick Leave
- Sick Leave Unscheduled
- Family Sick Leave\*
- Family Sick Leave Unscheduled\*
- PTO Paid Time Off (if applicable)
- Leave without Pay (LWOP)

## \* Note: Sick and Safe Leave

### expands the definition of a

## Leave Accrual Categories

| Totals Accruals Audits Historical Corrections |                           |
|-----------------------------------------------|---------------------------|
| Accrual Code                                  | Accrual Available Balance |
| ANNUAL LEAVE                                  | 0.0                       |
| COMP LEAVE                                    | 0.0                       |
| COMP LEAVE SUPP                               | 0.0                       |
| FMLA                                          | 0.0                       |
| MCGE0 SLB                                     | 0.0                       |
| PAID PARENTAL LEAVE                           | 0.0                       |
| PAID TIME OFF                                 | 0.0                       |
| PARENTAL                                      | 0.0                       |
| PERSONAL DAY                                  | 0.0                       |
| RELIGIOUS LEAVE                               | 0.0                       |
| SICK AND SAFE LEAVE                           | 0.0-                      |
| SICK LEAVE                                    | 291.68                    |
|                                               |                           |

'Family Member'. An employee may use up to 80 hours of the 120 'Family Sick Leave Hours' for **Sick and Safe Leave** purposes in a leave year.

Timecard reporting should be recorded in the following manner:

**Step 1)** First indicate the appropriate **Leave Code**: Sick Leave, Family Sick Leave, Paid Time Off (PTO) or Leave Without Pay (LWOP).

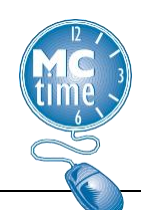

# **Earned Sick and Safe Leave Timekeeping**

## Step 2) Add Reason Code: 'SICKSAFE' to the Transfer section.

|          | Pay Code                       | Transfer       | Sun 4/30 | Mon 5/01 |
|----------|--------------------------------|----------------|----------|----------|
| ×        | Hours Worked                   |                |          |          |
| ×        | Sick Leave                     | ////SICKSAFE// |          | 8.0      |
| $\times$ | <enter code="" pay=""></enter> |                |          |          |
| ×        | Daily Total                    |                |          | 8.0      |

(For help on how to search for a Reason Code, See: Employee Tasks Job Aid)

**Step 3)** Add Provisioned FMLA and/or PARENTAL tracking codes (if applicable).

Step 4) Save timecard.

<u>TEMPORARY Employees</u>: Earn one hour of **Sick and Safe Leave** for every 30 hours worked.

### Pay Codes:

• Sick and Safe Leave

# Leave Accrual Categories

| Totals Accruals Audits Historical Corrections |                           |               |   |
|-----------------------------------------------|---------------------------|---------------|---|
| Accrual Code                                  | Accrual Available Balance | Accrual Units |   |
| ANNUAL LEAVE                                  | 0.0                       | Hour          |   |
| COMP LEAVE                                    | 0.0                       | Hour          |   |
| COMP LEAVE SUPP                               | 0.0                       | Hour          |   |
| FMLA                                          | 0.0                       | Hour          |   |
| MCGE0 SLB                                     | 0.0                       | Hour          |   |
| PAID PARENTAL LEAVE                           | 0.0                       | Hour          |   |
| PAID TIME OFF                                 | 0.0                       | Hour          |   |
| PARENTAL                                      | 0.0                       | Hour          |   |
| PERSONAL DAY                                  | 0.0                       | Day           |   |
| RELIGIOUS LEAVE                               | 0.0                       | Hour          |   |
| SICK AND SAFE LEAVE                           | 46.0                      | Hour          |   |
| SICK LEAVE                                    | 0.0                       | Hour          | • |

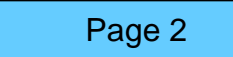

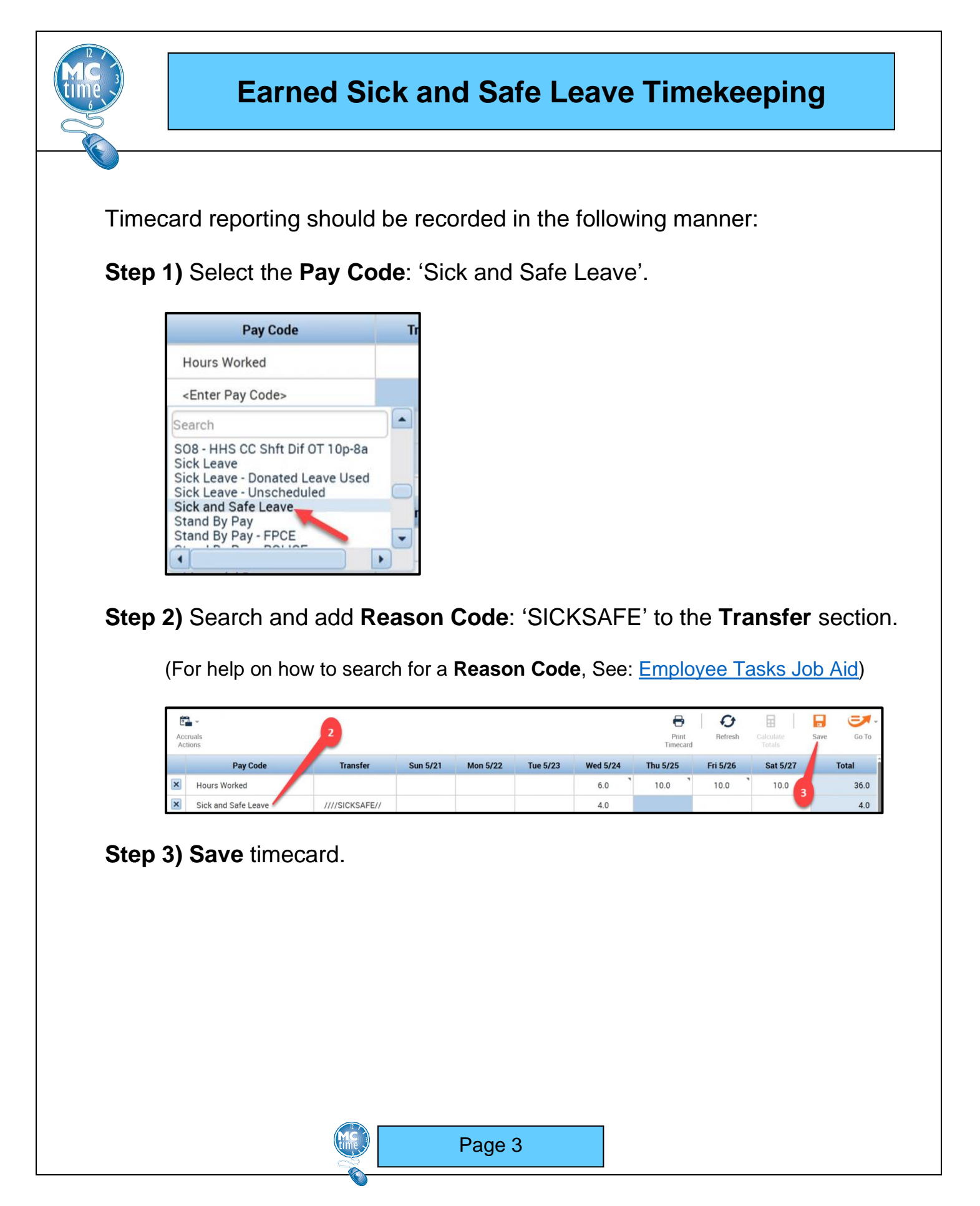

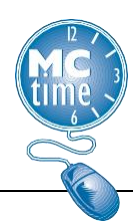

# Earned Sick and Safe Leave Timekeeping

### Review the following on how to monitor Sick and Safe Leave compliance.

### Sick and Safe Leave Compliance Tips:

<u>Note</u>: A temporary or seasonal employee may carry over up to 56 hours of **Sick** and **Safe Leave** and may use up to 80 hours of **Sick and Safe Leave** in a leave year. The carryover process is automated. Managers must monitor year to date **Sick and Safe Leave** usage and determine if a temporary employee has used more than 80 hours of **Sick and Safe Leave**.

Use the Leave Used Genie,

Select the *HyperFind*: \_Temporary Employees;

Select range of dates for the leave year.

- Sort the **Total Sick and Safe Leave** column so that the highest is at the top.
- Reduce the pay period **Total Sick and Safe Leave** for anyone over 80 hours.

| Select All Column Selection | Filt | er People                       | O.                      | oing Accruals A       | Approval     | Schedule             |                          | <b>G</b><br>Refresh | Share                   | Go T          | 0 |
|-----------------------------|------|---------------------------------|-------------------------|-----------------------|--------------|----------------------|--------------------------|---------------------|-------------------------|---------------|---|
| Employee Nam                | e 🔺  | Total<br>Sick and<br>Safe Leave | Total<br>Other<br>Leave | FFCRA<br>80 Hours Pai | FFC<br>Child | Total FF<br>80 Hrs + | Total<br>Unpaid<br>Leave | Total<br>Leave      | Total<br>Family<br>Sick | Total<br>FMLA | P |
| FIN EMP2                    |      | 8.0                             |                         |                       |              |                      |                          | 48.0                |                         |               | + |

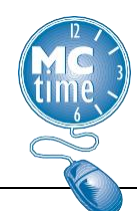

# Earned Sick and Safe Leave Timekeeping

Note: The intent of **Sick and Safe Leave** is to replace earnings to a temporary or seasonal employee who is unable to work. **Sick and Safe Leave** should not be applied to a timecard to cause an employee to exceed more than 40 hours toward schedule in a week. Excess Hours for Temporary Employees should be avoided, when possible.

### Use the Check Overtime Genie,

Select the HyperFind: \_Temporary Employees;

Select the appropriate pay period or range of dates:

- Review Timecards of Temporary Employees for use of Sick and Safe Leave
- Reduce pay period **Sick and Safe Leave**, as appropriate.

| enies              |                     |          |        |                   |                          |                   |                             |                     |               |        |            |
|--------------------|---------------------|----------|--------|-------------------|--------------------------|-------------------|-----------------------------|---------------------|---------------|--------|------------|
| heck Overt         | ime 🕶               |          | I      | oaded 10          | :44AM Current Pay Period | •                 | <b>III</b>                  | emporary Em         | ployees       | - Edit | t          |
| Select All<br>Rows | Column<br>Selection | Filter   | People | Oge -<br>Timekeep | ing Accruals Approval    | Schedule          |                             | <b>O</b><br>Refresh | Share         | Go 1   | <b>1</b> - |
| Dept<br>Division   |                     | Employee | •      | Pay<br>Rule       | Emp 🔻                    | OT Hrs<br>Paid OT | OT Hrs<br>Comp Lv<br>Earned | Total<br>OT<br>Hrs  | HOL<br>Holida | P<br>P |            |
|                    |                     |          |        |                   |                          | fin               |                             |                     |               |        |            |
|                    |                     |          |        |                   |                          |                   |                             |                     |               |        |            |

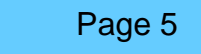